BUKU PANDUAN SISWA PEMBELAJARAN DARING SMK NEGERI 18 SAMARINDA

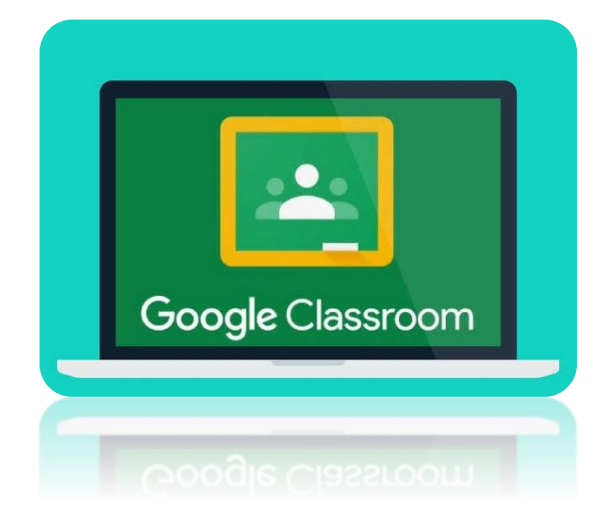

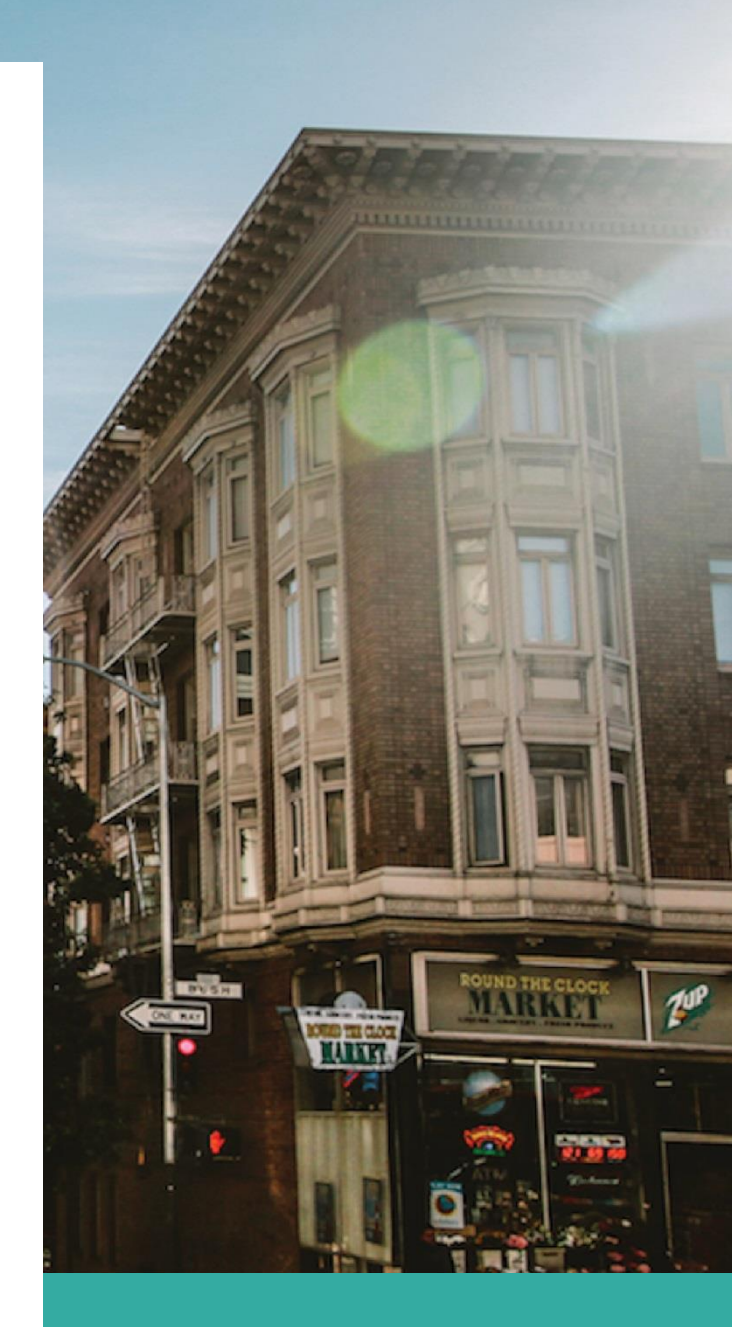

**JULY 18** 

SMK NEGERI 18 SAMARINDA Authored by: M. FAJRI BASUKI, S.Kom

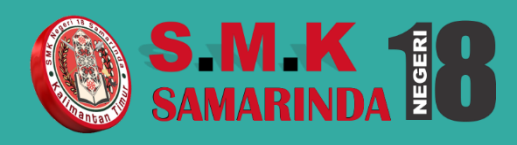

### **Daftar Isi**

- **1. Tentang Google Classroom**
- 2. Instalasi Aplikasi Google Classroom
- 3. Gabung Kelas
- 4. Forum
- 5. Melihat dan Membaca Materi
- 6. Tugas Kelas
- 7. Anggota
- 8. Nilai

#### 1. Tentang Google Classroom

Google Classroom merupakan aplikasi yang dikembangkan langsung oleh perusahaan mesin pencari nomer 1 di dunia, Google merancang dan mengembangkan aplikasi Classroom dengan sangat sederhana dan mudah digunakan.

Terdapat banyak aplikasi dalam pembuatan kelas daring, SMK Negeri 18 memilih Google Classroom sebagai aplikasi yang digunakan adalah karena aplikasi ini mudah untuk digunakan, pengunaannya tanpa melakukan registrasi, cukup dengan menggunakan akun email yang dimiliki guru dan siswa aplikasi langsung dapat digunakan.

Server Google terkenal kehandalan dan kecanggihannya sehingga tidak mungkin terjadi down server dan kendala terhadap server classroom, dari aspek tadi pilihan menggunakan aplikasi ini merupakan pilihan yang paling tepat.

SMK Negeri 18 menitik beratkan pada aspek kemudahan, tools yang mudah dipahami dalam penggunaannya, sehingga tidak menyulitkan guru dan murid.

## 2. Instalasi Aplikasi Google Classroom

Untuk dapat menggunakan aplikasi Google Classroom terdapat 2 cara yaitu :

Bagi pengguna laptop anda dapat mengakses laman berikut ini https://classroom.google.com/

| 📕 Kelas                                         | × +                      |                                                     |     |                                                   |     |   |   |    |   |    | -   | ٥   |   |
|-------------------------------------------------|--------------------------|-----------------------------------------------------|-----|---------------------------------------------------|-----|---|---|----|---|----|-----|-----|---|
| $\leftrightarrow$ $\rightarrow$ C $$ cla        | assroom.google.com/u/1/h |                                                     |     |                                                   |     | ☆ | ÷ | Q, | Ŷ | h, |     | + 🚳 | ) |
| ≡ Google Classroom                              |                          |                                                     |     |                                                   |     |   |   |    | _ | ⊦  | *** | 0   |   |
| Kelas XI TBS<br>Teknik Bisnis Seped<br>37 siswa | SM<br>la Motor           | Kelas XI UPW<br>Usaha Perjalanan Wisata<br>25 siswa |     | Kelas XI TAB (2)<br>Teknik Alat Berat<br>20 siswa |     |   |   |    |   |    |     |     |   |
|                                                 |                          | Tenggat: Senin<br>23.59 – Perkenalan diri           |     | Batas waktu besok<br>23.59 – Perkenalan diri      |     |   |   |    |   |    |     |     |   |
|                                                 | ~ □                      |                                                     | ~ 🗅 |                                                   | ~ 🗅 |   |   |    |   |    |     |     |   |

Bagi Pengguna Ponsel dapat mengunduh pada aplikasi market, sebagai contoh pengguna android dapat mengunduh pada Playstore

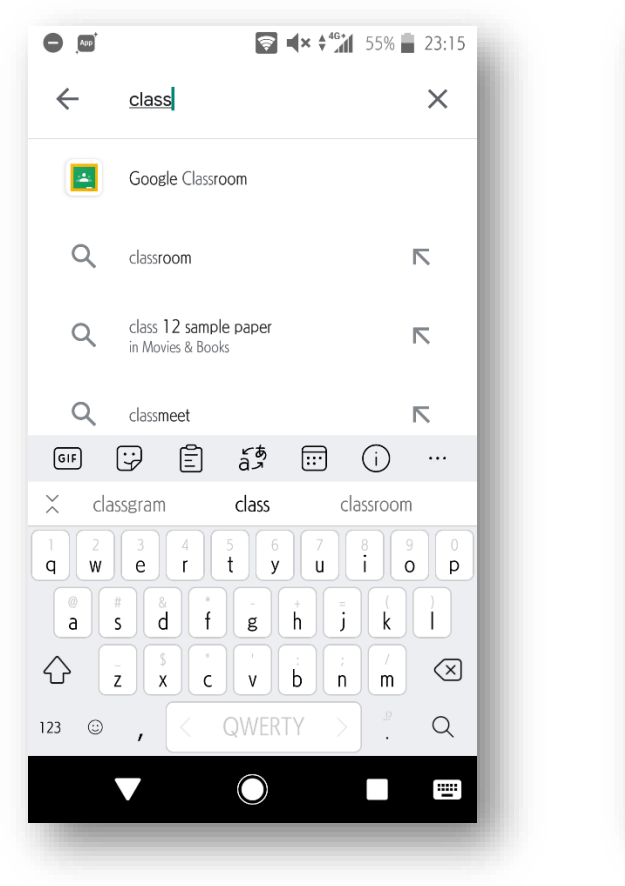

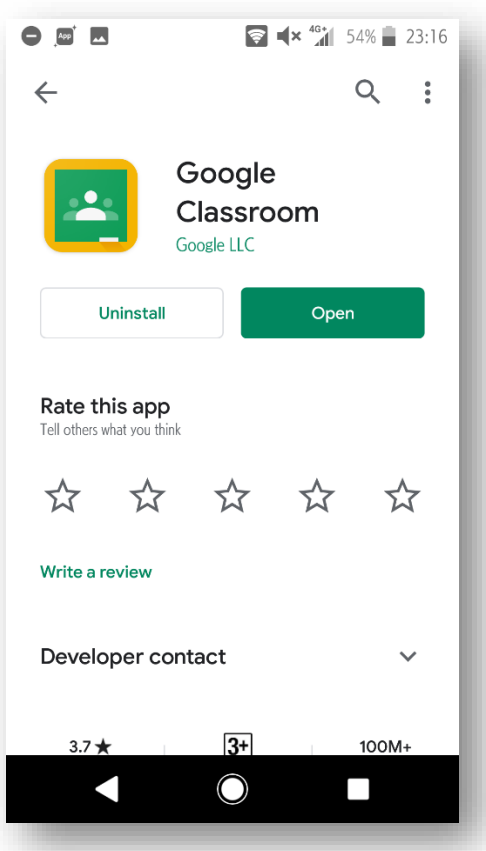

# 3. Gabung Kelas

Terdapat 2 cara agar siswa dapat bergabung dengan kelas daring menggunakan aplikasi Google Classroom :

- Menggunakan Email
  Guru mengundang siswa dengan menggunakan alamat email yang dimiliki oleh siswa tersebut.
- Menggunakan Kode Kelas Cara ini mudah untuk dilakukan, siswa cukup menginstall aplikasi Google Class kemudian meminta kode kelas kepada guru, dan meminta gabung ke dalam kelas dengan menggunakan kode kelas tersebut.

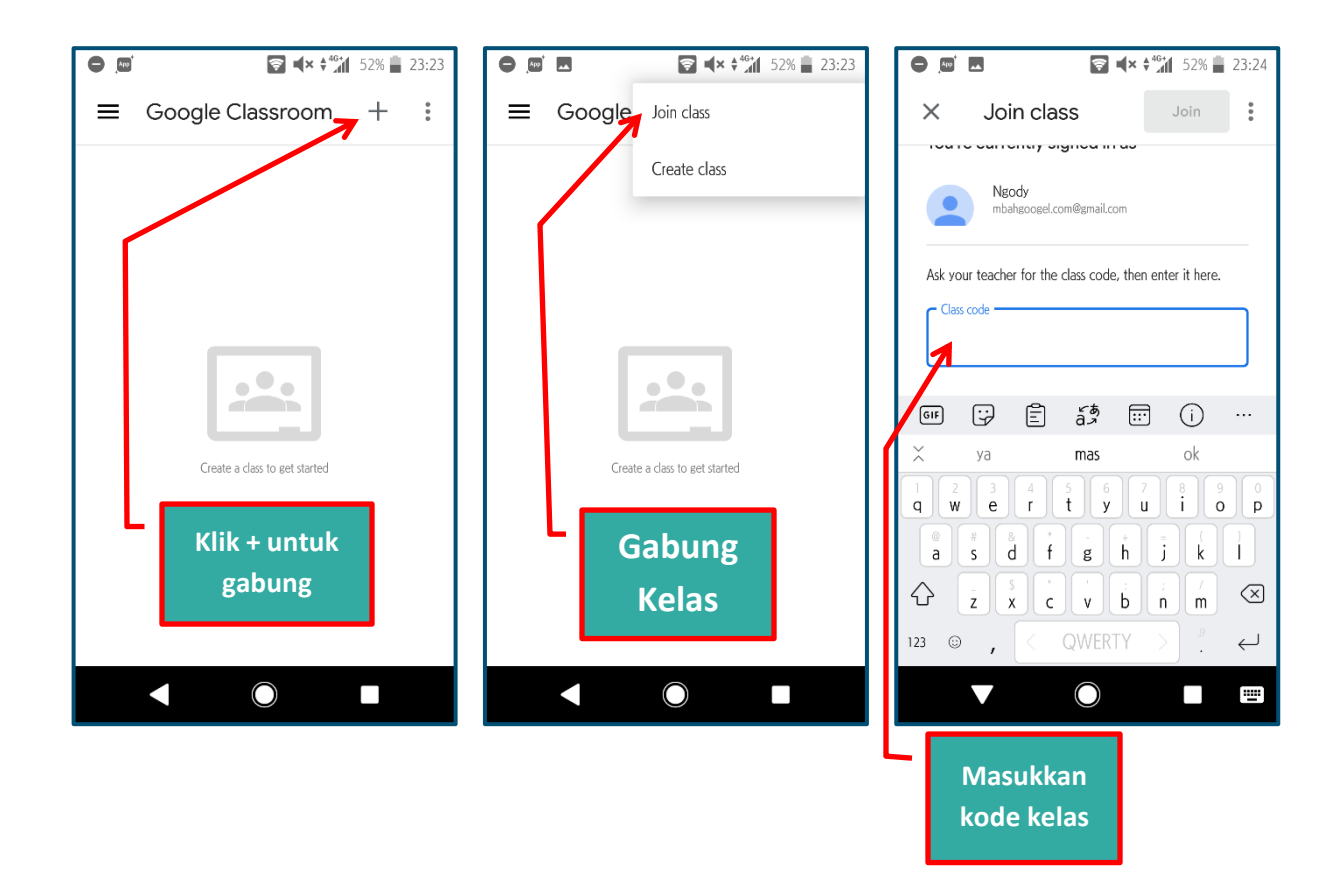

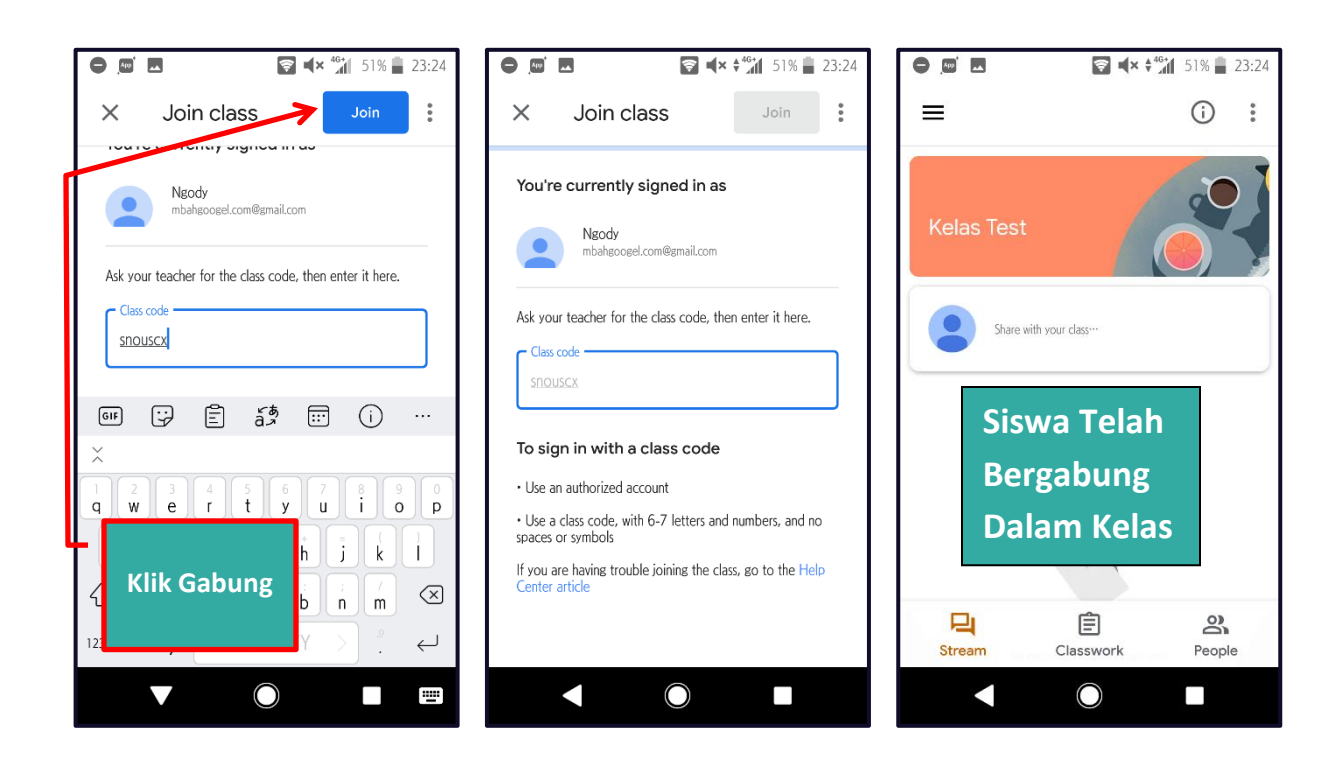

#### 4. Forum

Komunikasi antara guru dan siswa atau antara siswa dan siswa dapat anda lakukan dengan cara masuk menu forum dan siswa dapat membagikan tulisan, gambar, video dll di dalam forum tersebut.

### Tata Cara Menggunakan Forum

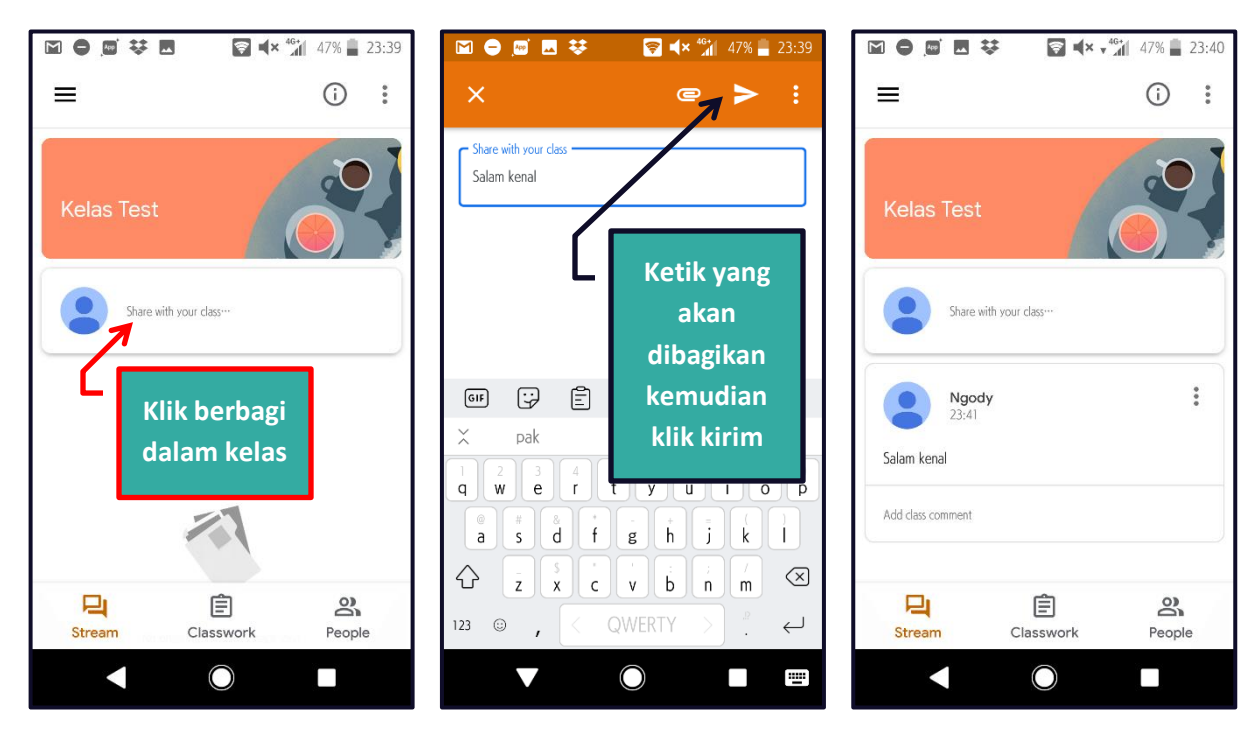

# 5. Melihat dan Membaca Materi

Materi yang dibagikan guru berupa file doc/pdf berikut cara melihat materi dan membaca materi.

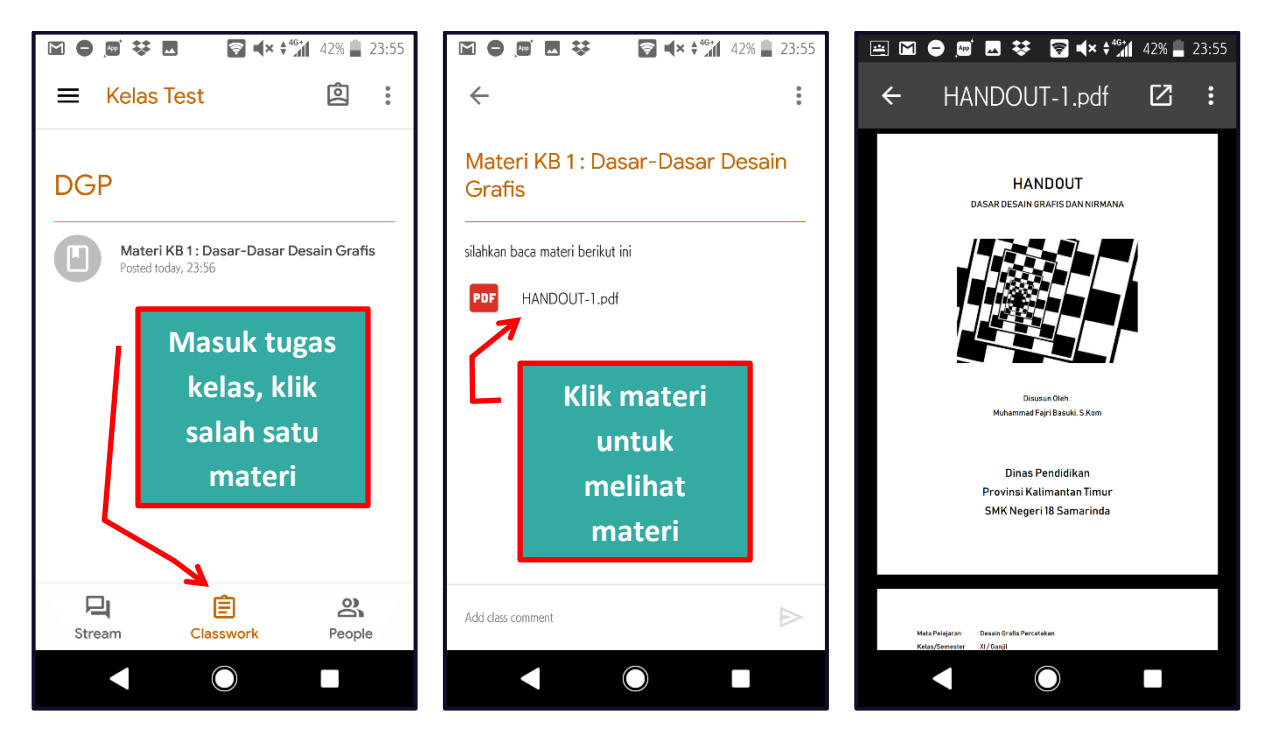

# 6. Tugas Kelas

Bagian ini merupakan bagian terpenting dari pelaksanaan kelas daring, adanya interaksi tugas yang dikerjakan oleh murid dan penilaian yang dilakukan oleh guru.

Pada kelas daring SMK Negeri 18 terdapat 2 jenis tugas yang akan di kirim oleh Guru yaitu berupa :

- Evaluasi Essay adalah evaluasi yang dilakukan oleh guru dengan mengirim
  butir soal essay yang memiliki prosentase 40%
- Evaluasi Rangkuman adalah evaluasi yang dilakukan oleh guru dengan mengirim perintah kepada siswa untuk merangkum materi pada kegiatan belajar yang telah di kirim guru yang memiliki prosentase 60%

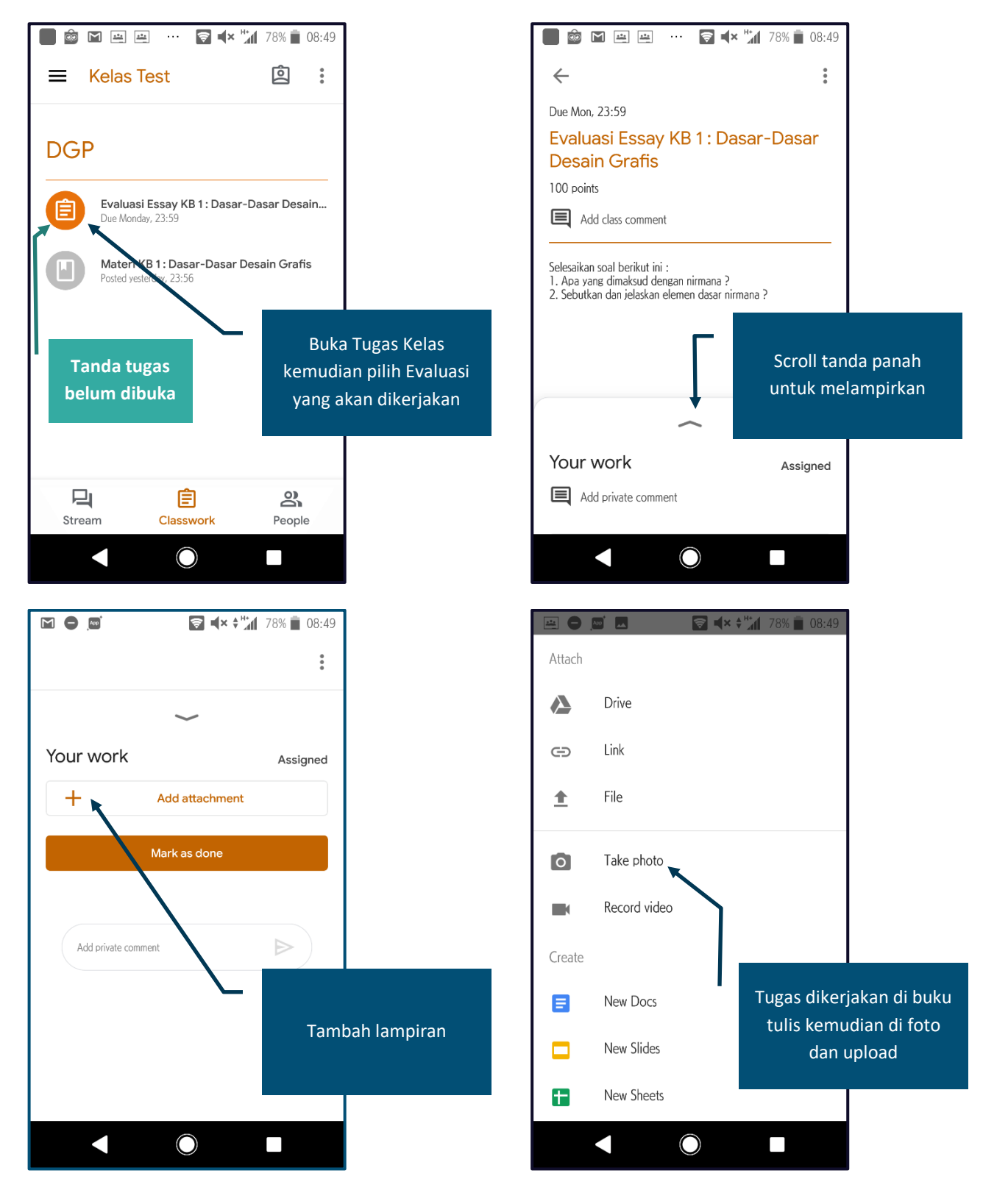

## Tata Cara Mengerjakan Tugas dan Mengirim Tugas

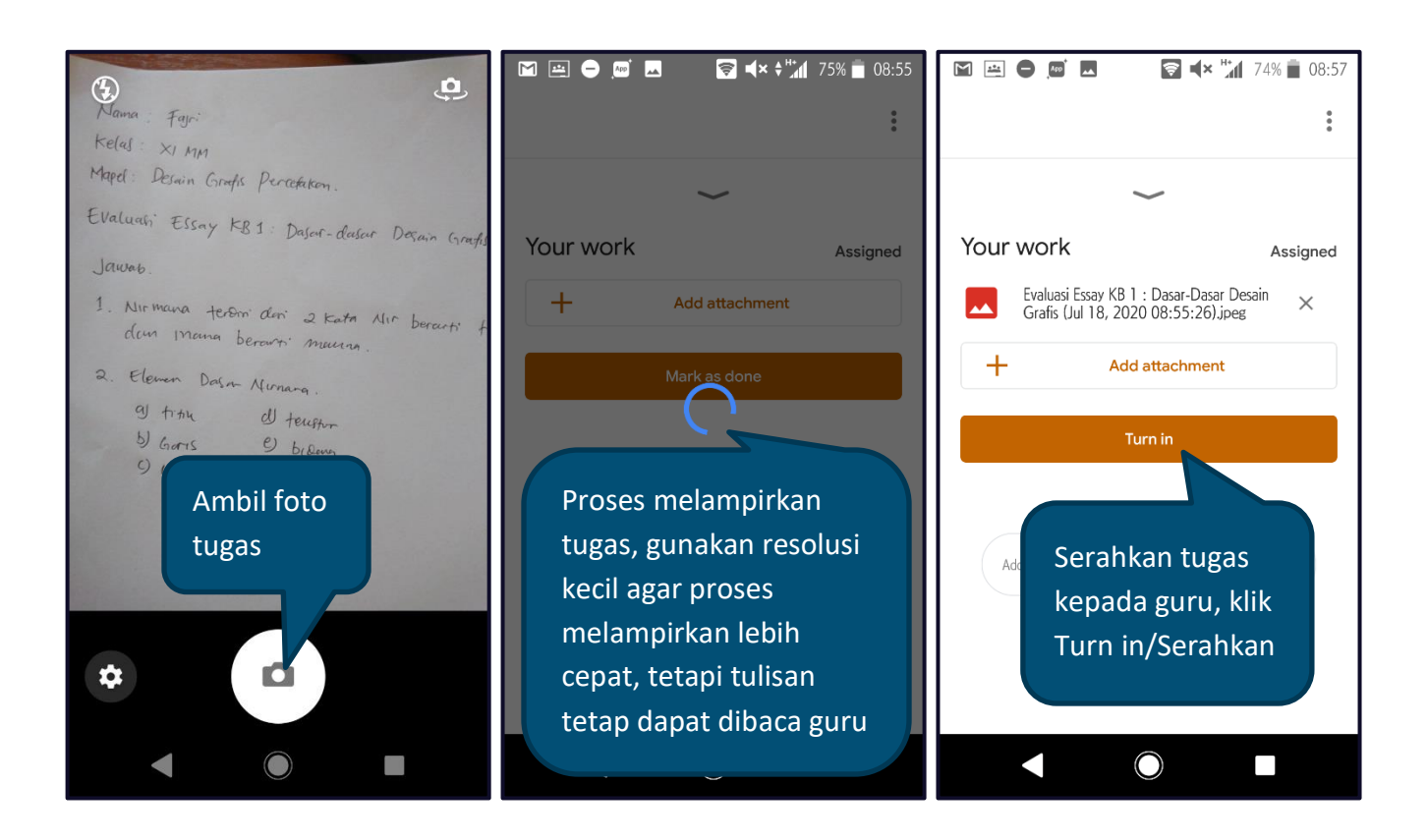

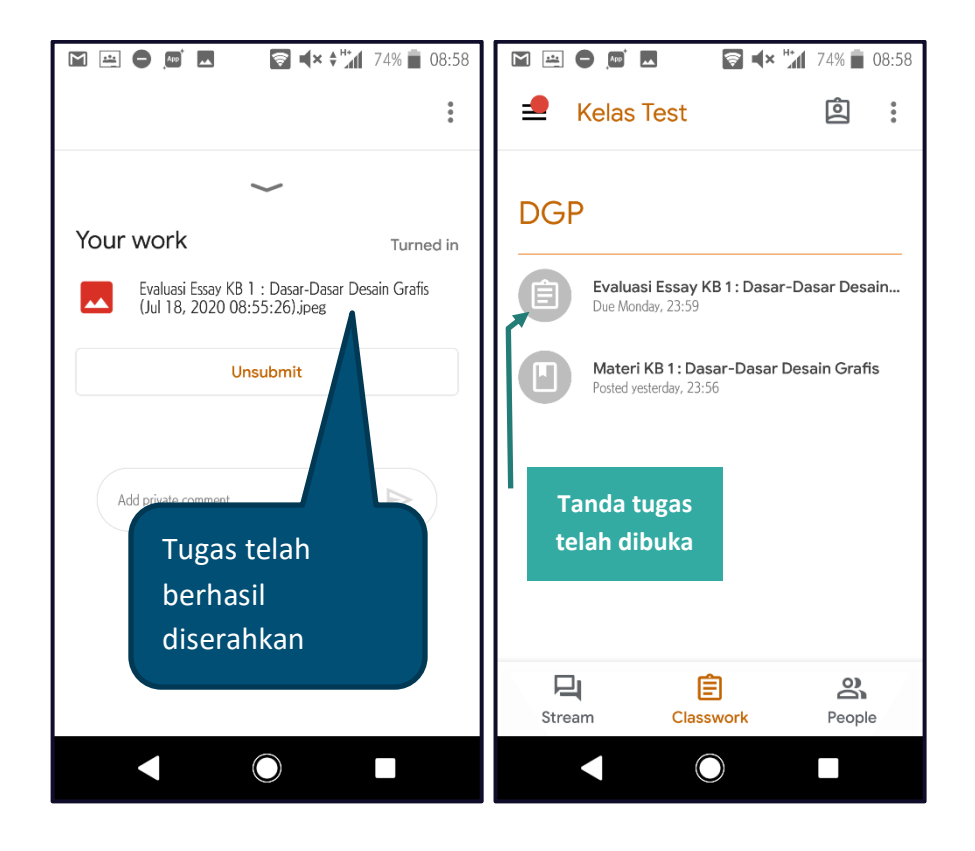

# 7. Anggota

Pada menu ini siswa dapat melihat guru dan siswa yang lain.

## 8. Nilai

Tidak lengkap rasanya ada tugas tidak ada nilai, pada aplikasi google classroom anda dapat melihat nilai dari tugas yang telah anda kirim kepada guru.

Cara melihat nilai sebagai berikut :

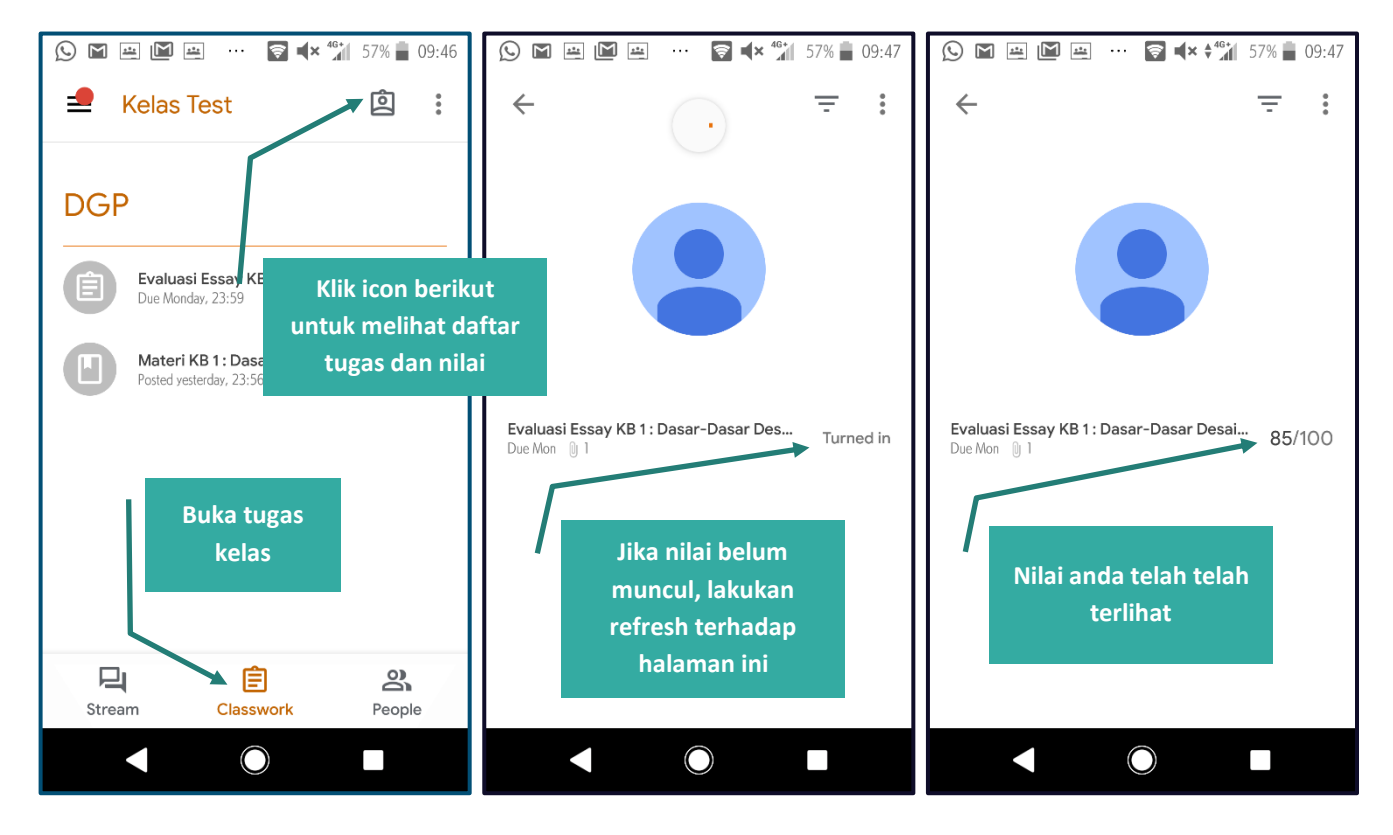

# \*\*Penting

Tugas yang di kirim guru akan berakhir pada akhir bulan, Ketika sudah melewati batas waktu pengumpulan tugas anda tidak dapat lagi mengumpulkan tugas yang diberikan guru. Terimakasih.